#### **Revolutionise – Entering Game Card Results**

# https://client.revolutionise.com.au/nha

## Select Vs Comp

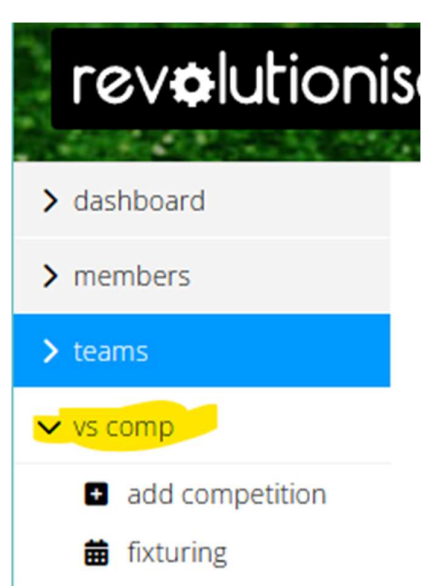

#### Select Manage Results on the Relevant Game

| Junior Girls - U12 U14 ROUND ROBI<br>Tournament | Ν.                     |              |              |             |               |                  |                    |                         |            |
|-------------------------------------------------|------------------------|--------------|--------------|-------------|---------------|------------------|--------------------|-------------------------|------------|
| add new draw 🛗 modify match day                 |                        |              |              |             |               |                  |                    |                         |            |
| NDWHA - U14 GIRLS                               | ≡ manage results       | ✓ release    | 🕑 view live  | download    | E score cards | 🗐 sign-on she    | et 🖤 competition   | table 📋 delete          |            |
| NDWHA - U12 GIRLS                               | ≡ manage results       | release      | 🕑 view live  | 🖹 download  | E score cards | 📰 sign-on she    | et 🖤 competition   | n table 📋 delete        |            |
| NDWHA Junior Girls · Weekly                     |                        |              |              |             |               |                  |                    |                         |            |
| add new draw 📾 modify match day                 |                        |              |              |             |               |                  |                    |                         |            |
| NDWHA - U16 GIRLS                               | 🗏 manage results 🛛 🖉 r | elease 🖸 vie | ew live 🔓 do | ownload 🖽 s | core cards 🔳  | sign-on sheet    | 🗰 schedule grid    | ecompetition table      | delete     |
| NDWHA - U14 GIRLS                               | 🗏 manage results 🛛 🖬   | elease 🖸 vie | ew live 🚦 do | ownload 🖽 s | core cards 🔳  | sign-on sheet    | schedule grid      | 🗣 competition table 🏾 🋍 | delete     |
| NDWHA - U12 GIRLS                               | 🗏 manage results 🛛 🖬   | elease 🖸 vie | ew live 🚦 do | ownload 🖽 s | core cards 🔳  | sign-on sheet    | 🗰 schedule grid    | 🗣 competition table 🏾 🏛 | delete     |
| NDWHA 2024 · Weekly                             |                        |              |              |             |               |                  |                    |                         |            |
| add new draw 🗰 modify match day                 |                        |              |              |             |               |                  |                    |                         |            |
| NDWHA Premier League                            | ≡ manage results       | release      | C view live  | download    | 🖽 score card  | is 🔲 sign-on sh  | eet 🎟 schedule g   | rid 🖤 competition tabl  | e 💼 delete |
| NDWHA 2nd Grade                                 | ≡ manage results       | release      | C view live  | download    | 🖽 score card  | ls 🔳 sign-on sh  | eet 🏼 schedule g   | rid 🖤 competition tabl  | e 💼 delete |
| NDWHA 3rd Grade                                 | ≡ manage results       | release      | C view live  | download    | 🖽 score card  | ls 🔲 sign-on sh  | eet 🏾 🎛 schedule g | rid 🖤 competition tabl  | e 💼 delete |
| NDWHA 4th Grade                                 | ≡ manage results       | release      | C view live  | download    | 🖽 score card  | is 🔲 sign-on sh  | eet 🎟 schedule g   | rid 🖤 competition tabl  | e 💼 delete |
| NDWHA 5th Grade                                 | ≡ manage results       | 🖌 release    | 🖸 view live  | download    | score card    | is 🔲 sign-on sh  | eet 🎟 schedule g   | rid 🖤 competition tabl  | e 💼 delete |
| NDWHA 6th Grade                                 | ≡ manage results       | release      | C view live  | download    | score card    | is 🔳 sign-on shi | eet 🎟 schedule g   | rid 🖤 competition tabl  | e 💼 delete |
| NDWHA 7th Grade                                 | ≡ manage results       | release      | C view live  | B download  | score card    | is 🔳 sign-on sh  | eet 🎟 schedule g   | rid 🖤 competition tabl  | e 💼 delete |

# Select the Relevant Round – Manage Results

| NDWHA 2024  | - NDWHA 4th Grade |                  |                    |                  |              |          |             |                 |          |
|-------------|-------------------|------------------|--------------------|------------------|--------------|----------|-------------|-----------------|----------|
| Round       | Week starting     | Actions          |                    |                  |              |          |             |                 |          |
| Round 1     | Sat 06 Apr 2024   | ≡ manage results | C view live        | nodify details   | 🖽 bulk entry | download | score cards | 🗐 sign-on sheet | 🗎 delete |
| Round 2     | Sat 13 Apr 2024   | ≡ manage results | <b>Z</b> view live | / modify details | 🖽 bulk entry | download | score cards | 🗐 sign-on sheet | î delete |
| Round 3     | Sat 20 Apr 2024   | ≡ manage results | C view live        | 🖋 modify details | 🖽 bulk entry | download | score cards | 🔲 sign-on sheet | 🗋 delete |
| add a round |                   |                  |                    |                  |              |          |             |                 |          |

#### Select Enter for the Relevant Game

| Details                |                               |                 |             |                          |         |  |  |
|------------------------|-------------------------------|-----------------|-------------|--------------------------|---------|--|--|
| Competition:           | NDWHA 20                      | NDWHA 2024      |             |                          |         |  |  |
| Grade:                 | NDWHA 4th                     | NDWHA 4th Grade |             |                          |         |  |  |
| Round:                 | Round 1                       | Round 1         |             |                          |         |  |  |
| Week starting:         | Sat 06 Apr 2                  | 2024            |             |                          |         |  |  |
| NIHC                   |                               |                 |             |                          |         |  |  |
| Date                   | Time                          | Field           | Team 1      | Score Team 2             | Actions |  |  |
| Sat 06 Apr 2024        | 12:30                         | West Field      | Crusaders 1 | Not entered Cardiff 2    | ø enter |  |  |
| Sat 06 Apr 2024        | 13:45                         | West Field      | Seapigs 4   | Not entered Tigers 4     | / enter |  |  |
| Tue 09 Apr 2024        | 18:30                         | East Field      | Souths 4    | Not entered Oxfords 4    | ø enter |  |  |
| Tue 09 Apr 2024        | 18:30                         | South Field     | Central 3   | Not entered Crusaders 2  | ø enter |  |  |
| Tue 09 Apr 2024        | 18:30                         | West Field      | United 1    | Not entered Regals 4 - 2 | ø enter |  |  |
| Tue 09 Apr 2024        | 19:45                         | West Field      | Uni 4       | Not entered Regals 4 - 1 | ø enter |  |  |
| Please note            |                               |                 |             |                          |         |  |  |
| FL This team had a for | rced loss. <sup>FF</sup> This | team had a ford | ed forfeit. |                          |         |  |  |

# Enter the Score of the Game (if it has already been entered check that it is correct

| Result entry         |                                |
|----------------------|--------------------------------|
| Central 3            |                                |
| Score:               |                                |
| Overrides: 3         | Forced loss     Forced forfeit |
| Crusaders 2          |                                |
| Score:               |                                |
| Overrides: 3         | Forced loss     Forced forfeit |
| Attendance & metrics |                                |

### Tick all players who have signed the Card

|                      | •                          |                      |
|----------------------|----------------------------|----------------------|
| Attend               | lance & metrics            | + bulk enter metrics |
|                      | Central 3 (11)             |                      |
| <ul> <li></li> </ul> | 1. Emma Beattie            | + enter metrics      |
|                      | 1. Carly Bell              | + enter metrics      |
| <ul> <li></li> </ul> | 1. Suzanne Bray            | + enter metrics      |
| ~                    | 1. Phoenix Campbell-Sheely | + enter metrics      |
| <ul> <li></li> </ul> | 1. Zabella Campbell-Sheely | + enter metrics      |
|                      | 1. Olivia Freeman          | + enter metrics      |
| ~                    | 1. Eloise Hanna            | + enter metrics      |
|                      | 0. Zali Kilgour            | + enter metrics      |
| ~                    | 1. Margie Mainey           | + enter metrics      |
|                      | 1. Kirstin Miteff          | + enter metrics      |
|                      | 1. Kim Monaghan            | + enter metrics      |
| ~                    | 1. Lisa Ollerton           | + enter metrics      |
|                      | 1. Kim Parkinson           | + enter metrics      |
| <ul> <li></li> </ul> | 1. Tilly Ryan              | + enter metrics      |
|                      | 1. Belinda Saridis         | + enter metrics      |
| ~                    | 1. Elizabeth Walker        | + enter metrics      |
| ~                    | 1. Tiannah Witney          | + enter metrics      |

#### To enter goals select Enter Metrics next to the Players Name and Save. If Players have been give a card enter the number of cards given.

| Enter metrics for Lisa Ol | erton 🗶 |
|---------------------------|---------|
| Initials:                 |         |
| Goals:                    | 1       |
| Green:                    |         |
| Yellow:                   |         |
| Red:                      |         |
|                           | Save 🔊  |
| _                         |         |

## Add any fill in Players:

| Fill ins        |  |
|-----------------|--|
| • add fill in   |  |
| Crucadore 2 (0) |  |

Type the Players Name it will search your clubs database for them. If they do not show they are not registered with your Club

| Add fill in for Centra | 13             | × |
|------------------------|----------------|---|
| Member:                | sarah Q        |   |
| Reason:                | Piggott, Sarah |   |
|                        | Save 🕥         |   |
|                        |                |   |

#### Hit Save

## Upload Photo of the Card and select next step

| Add a file                                                                                                    |
|----------------------------------------------------------------------------------------------------|
| Your file should be:<br>- In one of the accepted formats (JPG, GIF, PNG, Excel, Word, PowerPoint, PDF)<br>- No larger than 10MB |
| Choose File respect4nihcook-post.jpeg                                                                                           |
| Next step 🕥                                                                                                    |
| Please note                                                                                                    |
|                                                                                                    |

#### Check the Details you have entered are correct

| Confirm results                |                   |
|--------------------------------|-------------------|
| Success!                       |                   |
| Results edited.                |                   |
| logo                           |                   |
| After saving results, take me: |                   |
| Back to the results list 🗸     |                   |
|                                | Confirm details 🔇 |
| Please note                    |                   |

Hit Confirm Details. If they are incorrect you will need confirm details and then enter the card data again to correct it.